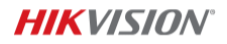

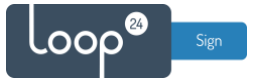

## **Hikvision - LoopSign Deployment Guide**

Deployment of LoopSign to your Hikvision display is very easy. LoopSign utilizes its Android app on Hikvision's custom Android OS to play content.

Connecting the display to ethernet is always highly recommended, but wifi connections will usually work as well, given a strong and stable wifi connection.

### Content

| 1. | . Dismiss/disable FocSign                   | 2 |
|----|---------------------------------------------|---|
| 2. | . Connect to network                        | 2 |
| 3. | . Install the LoopSign Player app           | 3 |
|    | 3.1 Install the LoopSign Player app         | 3 |
|    | 3.2 Set LoopSign Player to run at startup   | 4 |
| 4  | Set date/time and schedule settings         | 5 |
|    | 4.1 Set date/time settings                  | 5 |
|    | 4.2 Set scheduled on/off of the display     | 5 |
| 5  | Open the LoopSign Player app                | 6 |
| 6  | Enroll the display on your LoopSign account | 7 |

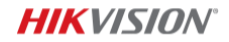

## 

## 1. Dismiss/disable FocSign

After turning on the display for the first time, a notification will pop up asking to activate FocSign. Check the "Ignore" checkbox and click "Next Time".

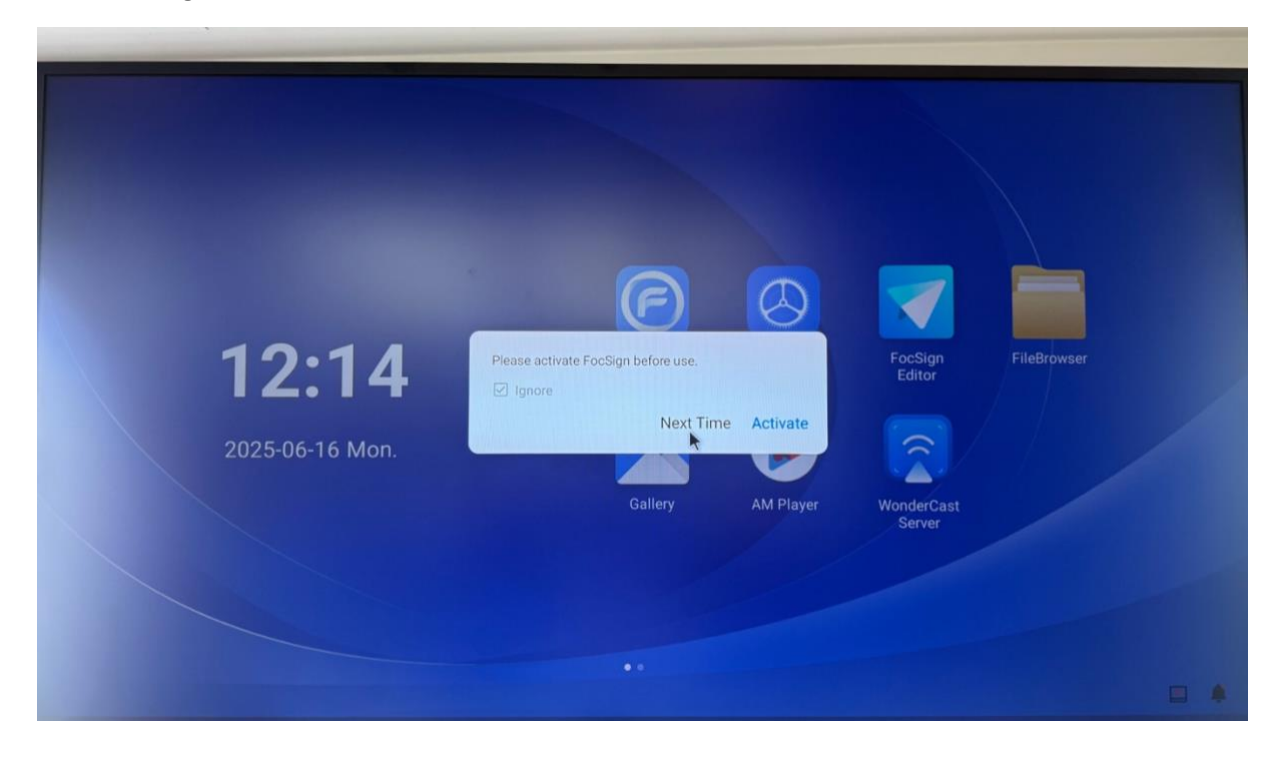

### 2. Connect to network

Connect to network (ethernet highly recommended) via the Settings app.

| Settings           |                  | Network      |   |
|--------------------|------------------|--------------|---|
| Wetwork            | Wired Network    | Disconnected | > |
| Display            | Wireless Network | Disabled     | > |
| <b>⊲</b> » Audio   | Hotspot          | Disabled     | > |
| App Management     | Bluetooth        | Disabled     | > |
| Storage Management |                  |              |   |
| Security           |                  |              |   |
| System             |                  | *            |   |
| Advanced Settings  |                  |              |   |

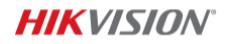

## 

## 3. Install the LoopSign Player app

#### 3.1 Install the LoopSign Player app

Download the LoopSign Player app to your computer and put it on a memory stick (FAT32 recommended) which you can connect to the screen.

Download link: <u>https://loop24.no/lspdm.apk</u>

Connect the memory stick to the display and use the FileBrowser app to navigate to and run the APK installation file. Click "Done" when finished.

| CAN<br>LoopSign Player<br>bo you want to install this application? | NCEL INSTALL |  |
|--------------------------------------------------------------------|--------------|--|
| CoopSign Player<br>App installed.                                  | DONE OPEN    |  |

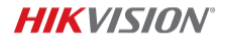

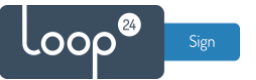

#### 3.2 Set LoopSign Player to run at startup

Open the Settings app and go to "App Management"  $\rightarrow$  "Run at Startup". Activate "Run at Startup" and select "LoopSign Player".

| Settings           | App Management                |     |
|--------------------|-------------------------------|-----|
| Network            | Run at Startup                | >   |
| Display            | Default App                   | >   |
| Audio              | Show Apps/Show System Process |     |
| App Management     | LoopSign Player<br>416 MB     | >   |
| Storage Management | AM Player<br>10.49 MB         | >   |
| Security           | FileBrowser<br>209 kB         | >   |
| System             | FocSign Editor<br>61.44 kB    | * > |
| Advanced Cettings  | FocSign Player<br>250 kB      | >   |
| Exit               |                               |     |

| 12:22 🔲 🖨 🍬 🌵 |                    |                 |                | • |
|---------------|--------------------|-----------------|----------------|---|
|               | Settings           | < Back          | Run at Startup |   |
|               | Network            | Run at Startup  |                |   |
|               | 🖵 Display          | LoopSign Player | 0              |   |
|               | <b>م</b> ان Audio  | AM Player       | 0              |   |
|               | App Management     | FileBrowser     | 0              |   |
|               | Storage Management | FocSign Editor  | 0              |   |
|               | Security           | FocSign Player  | 0              |   |
|               | 🖳 System           | Gallery         | 0              |   |
|               | Advanced Cottings  | -               |                |   |
|               | U EXII             |                 |                | * |
|               |                    | 4 •             |                |   |

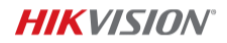

# 

## 4 Set date/time and schedule settings

#### 4.1 Set date/time settings

Make sure that the date/time settings of the screen are correct. Open the Settings app, go to "System"  $\rightarrow$  "Date and time", and then check that the settings are correct. (NTP sync recommended.)

| 12:16 🔲 🖨 🤹 🕻 |                    |                        |                     |   | • |
|---------------|--------------------|------------------------|---------------------|---|---|
|               | Settings           |                        | System              |   |   |
|               | Display            | About                  |                     | > |   |
|               | (1) Audio          | Date and Time          | 2025-06-16 12:16:10 | > |   |
|               |                    | Language & Input       | English             | > |   |
|               |                    | System Debug           |                     |   |   |
|               | Storage Management | System Log             |                     | > |   |
|               | Security           | Component Information  |                     | > |   |
|               | 🖳 System           | Open Source Disclaimer |                     | > |   |
|               | Advanced Settings  | Legal Information      |                     | > |   |
|               | Exit               |                        |                     | - |   |

#### 4.2 Set scheduled on/off of the display

Open the Settings app, go to "Advanced Settings" and activate "Scheduled Startup/Shutdown". Then open "Startup/Shutdown Settings" and set your preferred schedule(s).

|                 | Settings            | Advanced Settings                       |  |
|-----------------|---------------------|-----------------------------------------|--|
|                 | Display             | Wake from Serial Port                   |  |
| <b>N</b> ISSI 1 | <b>⊲</b> )) Audio   | Scheduled Startup/Shutdown              |  |
|                 | App Management      | Startup/Shutdown Settings               |  |
|                 | Storage Management  | EDID Version EDID 2.0                   |  |
|                 | Security            |                                         |  |
|                 | System              |                                         |  |
|                 | 🐼 Advanced Settings |                                         |  |
|                 | 🖵 Display           | Scheduled Startup/Shutdown              |  |
|                 | Audio               | Startup Time Shutdown Time              |  |
|                 | App Management      | 7 59 16 59   8 : 0 17 : 0               |  |
|                 | Storage Manageme    | 9 1 18 1                                |  |
| F               | Security            | Loop Date                               |  |
|                 | 🖳 System            | Sun. Mon Tue Wed Thu Fri Sat Select All |  |
|                 | 🐼 Advanced Settings | Cancel OK                               |  |

© Loop24 AS, Olaf Helsets vei 6, 0694 Oslo, Norway - info@loop24.no - https://loop24.no Page: 5

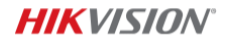

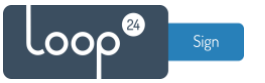

## 5 Open the LoopSign Player app

Open the LoopSign Player app from the app menu (or simply reboot the display to have it autostart). Use the unique hash code shown on the screen to enroll the display to your LoopSign account and show your content.

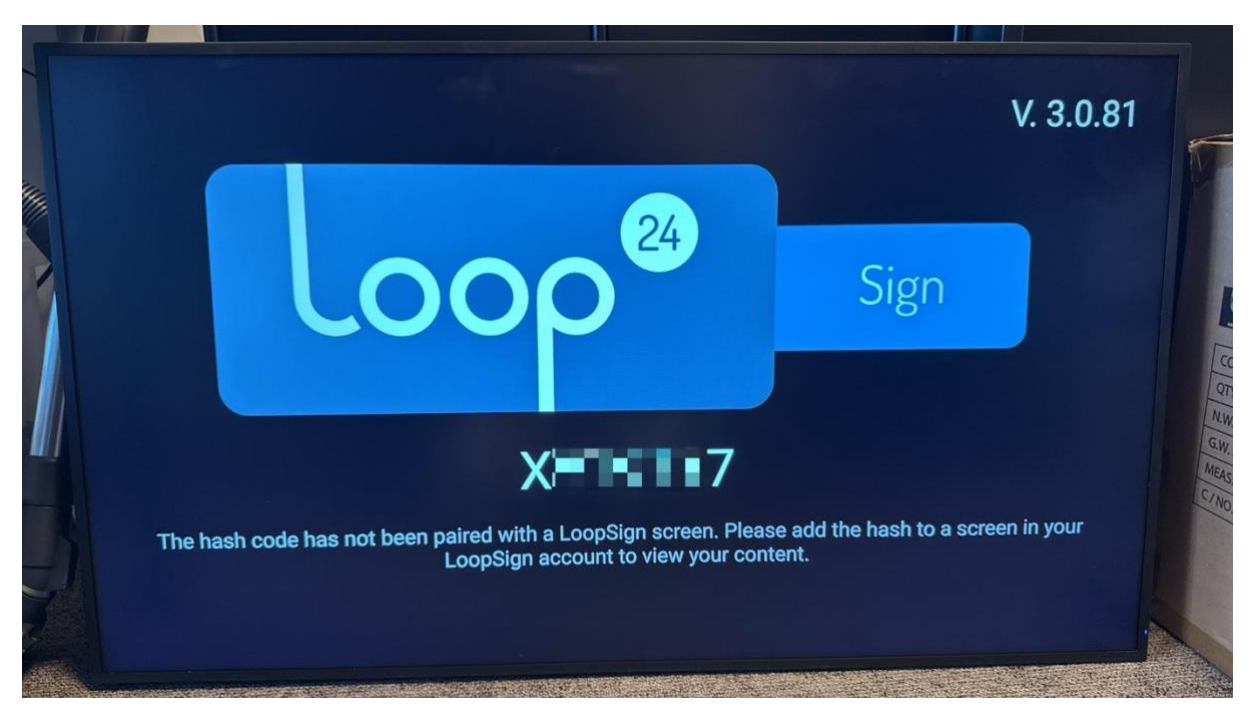

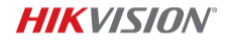

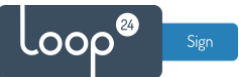

### 6 Enroll the display on your LoopSign account

Log in to LoopSign, and then click *Manage Screens*. After that, click *Devices* in the top menu. In the Devices overview, click *+Enroll* to add the display to your LoopSign account, using the hash code showing on the display. After that you can assign the display to a LoopSign screen to immediately have your display start playing your LoopSign content.

|                 |                         |                         | Search         | Q                          | 🦉 UN U            | ser Nar  | ne   |   | ) |
|-----------------|-------------------------|-------------------------|----------------|----------------------------|-------------------|----------|------|---|---|
| dmin panel      |                         |                         |                |                            |                   |          |      |   |   |
| Example account | Example account         | t (Company)             |                |                            | 🖌 Edit C          | ompan    | y    |   |   |
|                 | Name                    | Connects to             |                | Subscription Status        | Subscription Type |          |      |   |   |
|                 | Example account         | Loop24 - De<br>RESELLER | no Reseller    | Active<br>3 SUBSCRIPTIONS  | Professional      |          |      |   |   |
|                 | Users (Example account) | 0                       |                |                            |                   | Invite I | Jser |   |   |
|                 | Screens                 |                         |                |                            | Mana              | ge Scre  | ens  |   |   |
|                 | Name 🔻                  | Screen Group            | Link           |                            |                   |          |      |   |   |
|                 | Example Screen 1        | (Default)               | https://play.l | oopsign.eu/app/3360/775590 |                   | •        | 1    | ŵ |   |
|                 | Example Screen 2        | (Default)               | https://play.l | oopsign.eu/app/3360/852974 |                   | •        | 1    | ŵ |   |
|                 | Example Screen 3        | (Default)               | https://play.l | oopsign.eu/app/3360/219930 |                   | \$       | 1    | ŵ |   |
|                 |                         |                         |                |                            |                   |          |      |   |   |
|                 |                         |                         |                |                            |                   |          |      |   |   |
|                 |                         |                         |                |                            |                   |          |      |   |   |

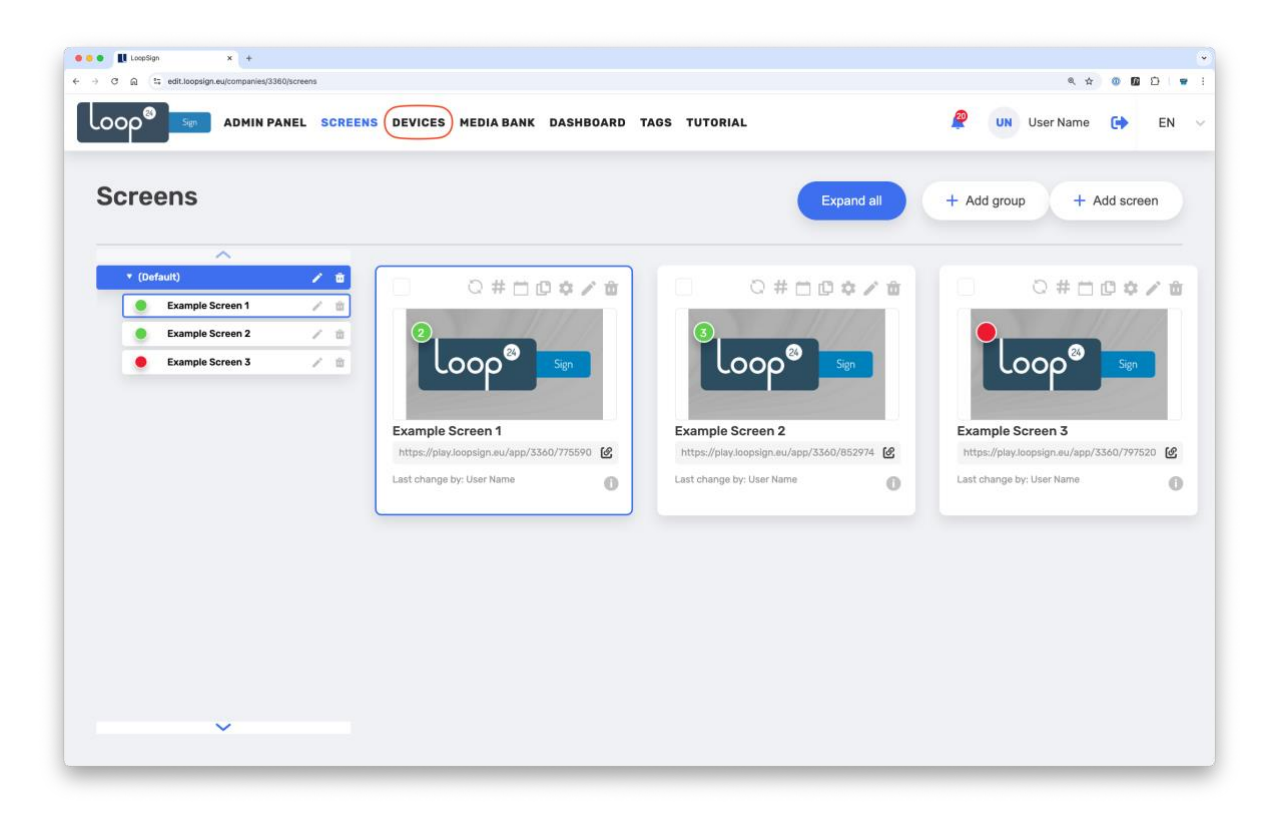

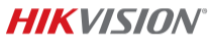

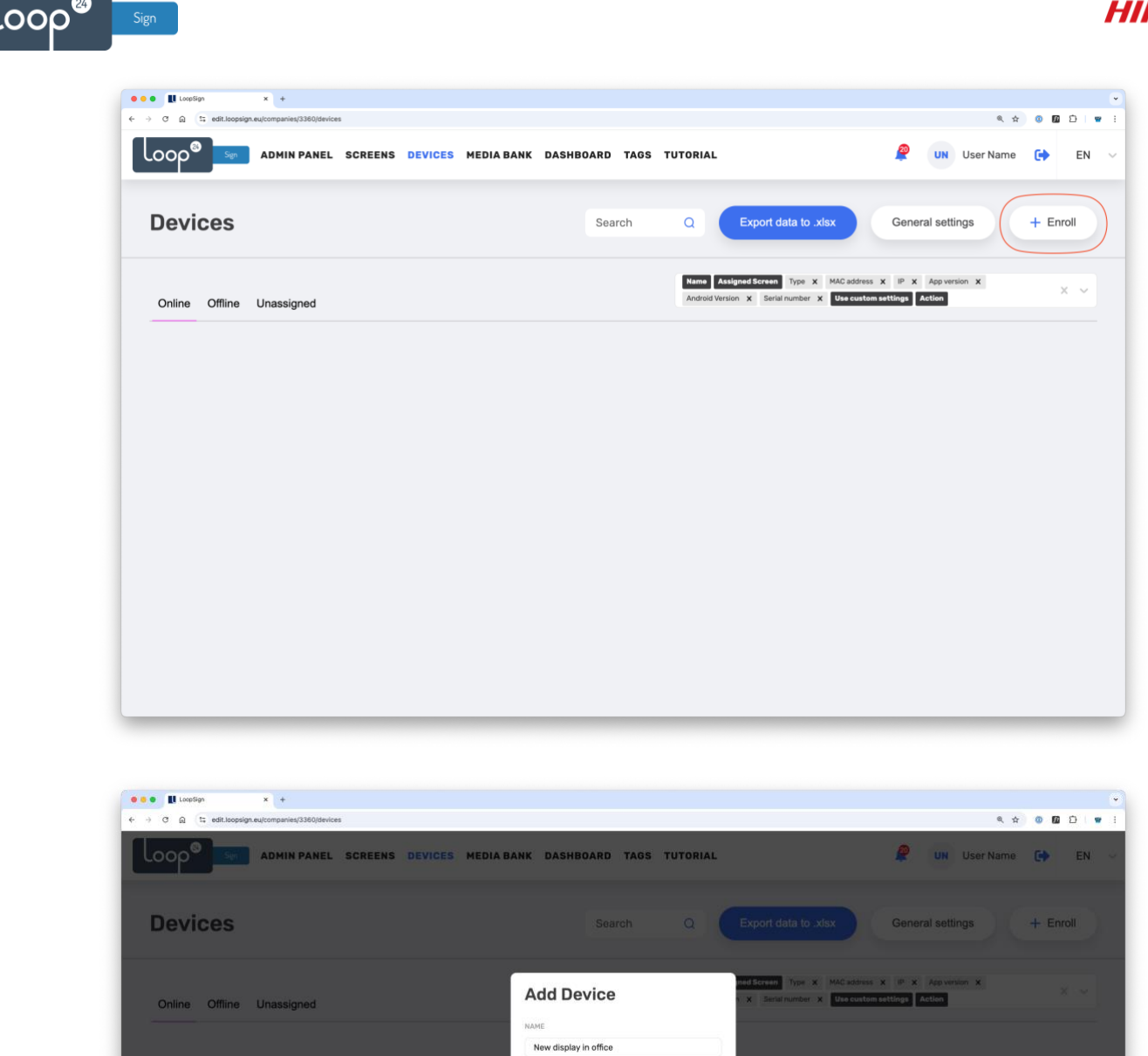

xxxxxxx

Cancel

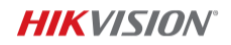

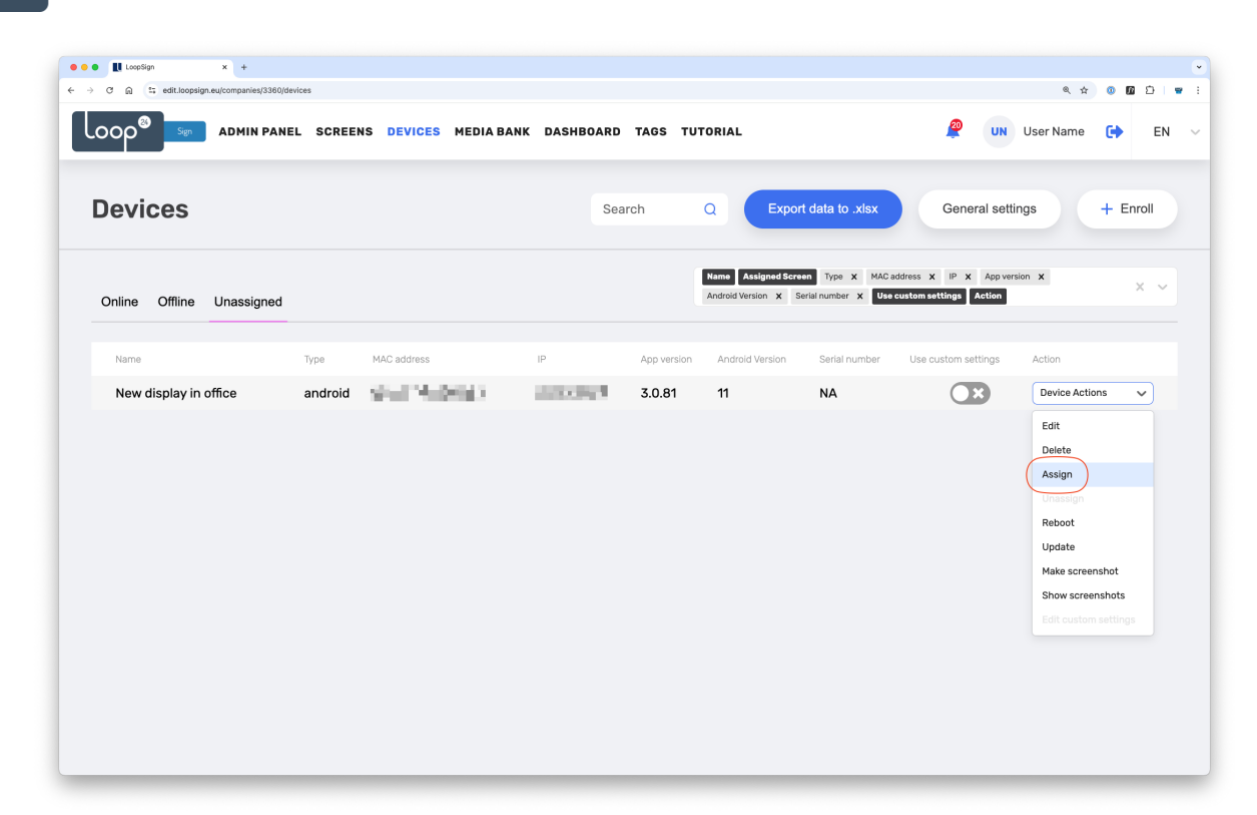

.00p

| 🔹 🔹 🚺 LoopSign 🛛 🗙 🕂                          |                           |                                                                                                    |                                                                                 |                                       | •                |
|-----------------------------------------------|---------------------------|----------------------------------------------------------------------------------------------------|---------------------------------------------------------------------------------|---------------------------------------|------------------|
| ← → ♂ ⋒ (≒ edit.loopsign.eu/companies/3360/de | levices                   |                                                                                                    |                                                                                 |                                       | < ☆ @ Ø Ď   ♥ i  |
|                                               | EL SCREENS DEVICES MEDIAB | ANK DASHBOARD TAGS TUTOR                                                                                   | IAL                                                                             | 🧟 ин 1                                | Jser Name 🚺 EN 😔 |
| Devices                                       |                           |                                                                                                    |                                                                                 | General setting                       | gs + Enroll      |
| Online Offline Unassigned                     |                           | And<br>And                                                                                                 | Assigned Screen Type X MAC address<br>rold Version X Secial number X Use custon | X IP X App version<br>settings Action | • <b>x</b> ]     |
| Name                                          | Type MAC address          | Assign Device                                                                                              | mion Senal number Us                                                            |                                       | Action           |
| New display in office                         | android DC;62:94:2D:1D:A6 | SOREDNS<br>Default Screen Group<br>Example Screen 1<br>Example Screen 2<br>Example Screen 3<br>Cancel Save | NA                                                                              |                                       | Device Actions V |

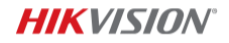

Congratulations! You've now successfully configured your display, enrolled it to your LoopSign account and assigned it to play content from a LoopSign screen.

.000<sup>88</sup>

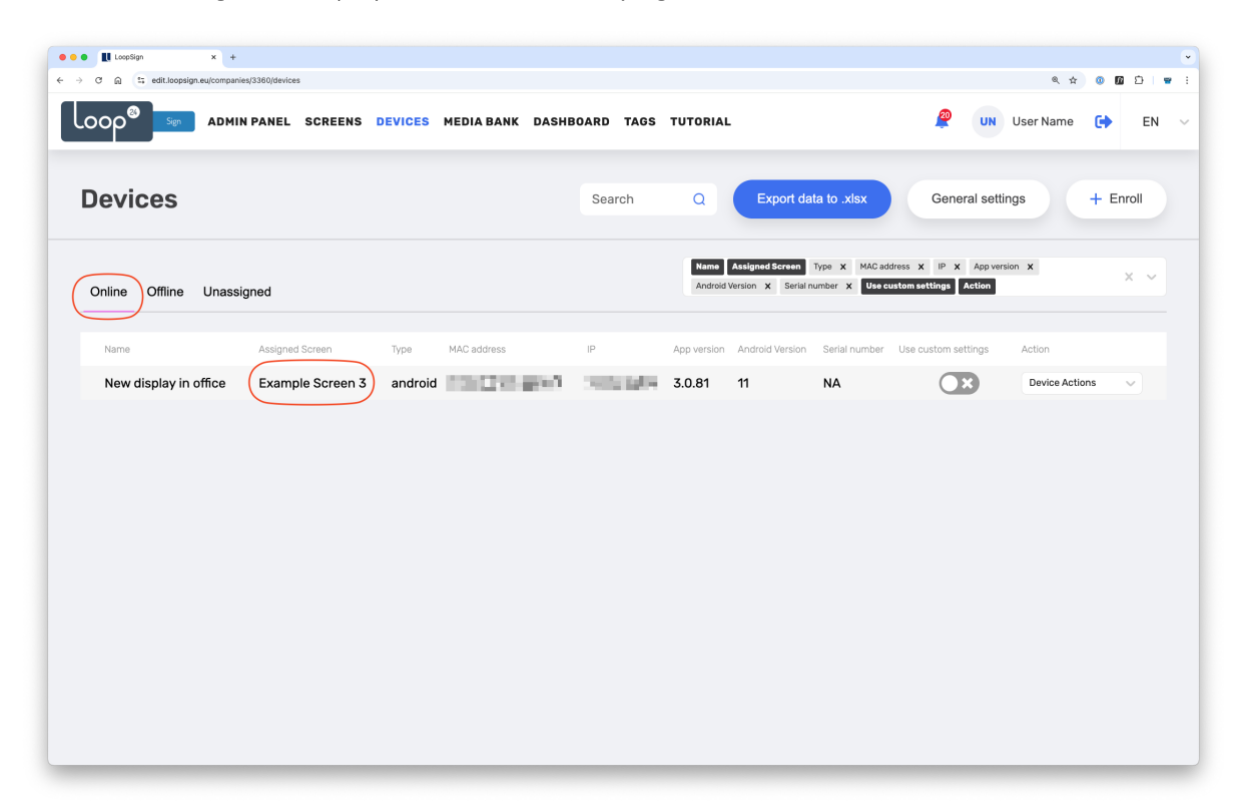

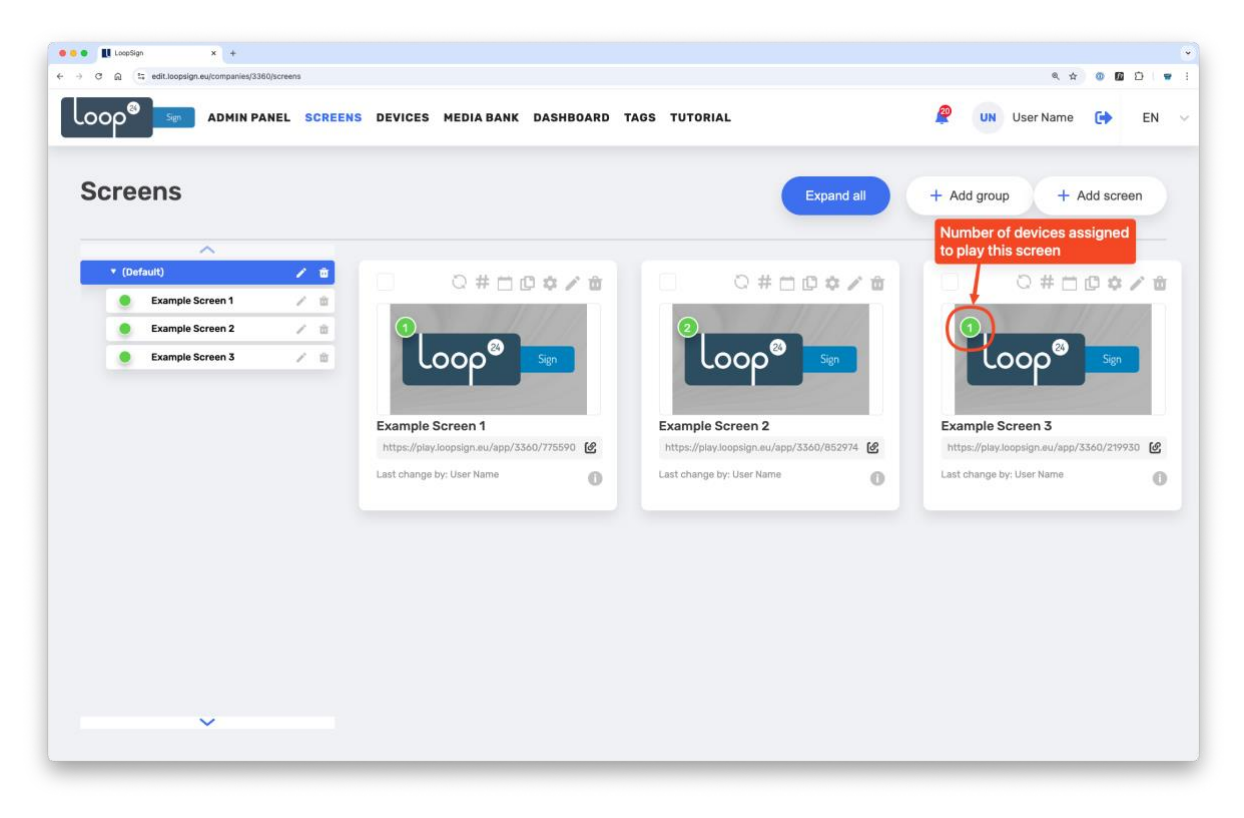